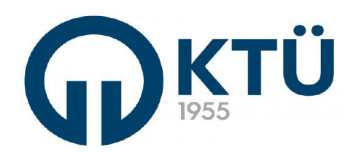

|  |                                  | Doküman Kodu        | FBE-OİA-C1 |  |
|--|----------------------------------|---------------------|------------|--|
|  | ANABILIM DALI FORMLARI           | İlk Yayın Tarihi    | 13.03.2023 |  |
|  |                                  | Revizyon Tarihi /No | 0          |  |
|  | TEZ IZLEME ARA RAPORU ( OGRENCI) | Sayfa               | 1/4        |  |

## Tez İzleme (TİK) Raporu

- 1. Öğrenci tarafından Doktora Tez İlerleme Raporu EBS üzerinden danışmana gönderilmesi,
- 2. Danışman tarafından Doktora Tez İlerleme Raporu EBS üzerinden Tez İzleme Komitesi üyelerinin e-posta adreslerine yönlendirilmesi,
- 3. Danışman tarafından Tez İzleme Komitesi tarafından verilen kararın ve "FBE-FR-D7 Tez Çalışması Değerlendirme (Tİ K) Ara Rapor Formu" Enstitüye EBS üzerinden gönderilmesi.
- 4. Enstitü tarafından öğrencinin tez izleme raporu tutanağının BYS üzerinden onaylanarak ders başarı durumunun transkripte aktarılması.

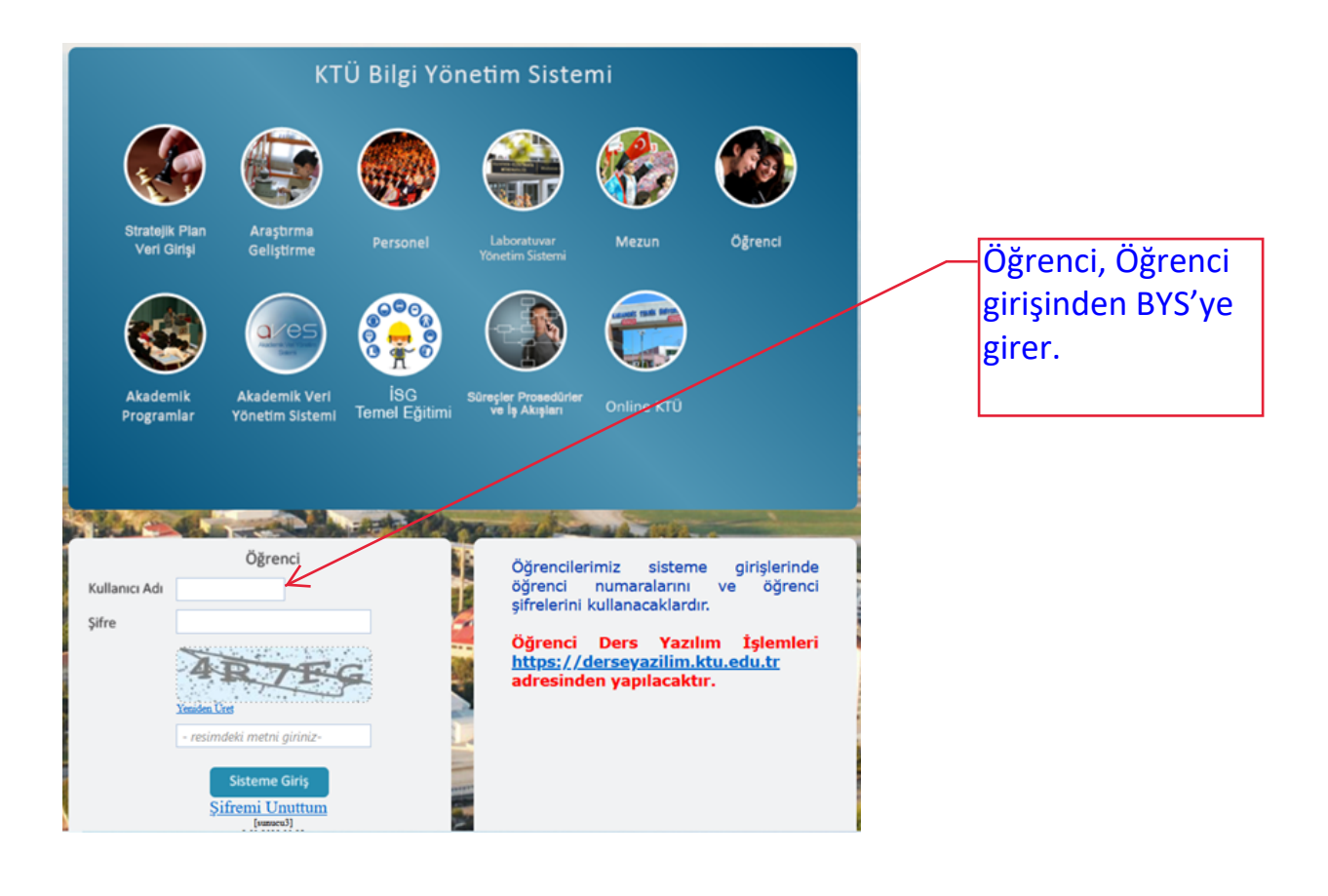

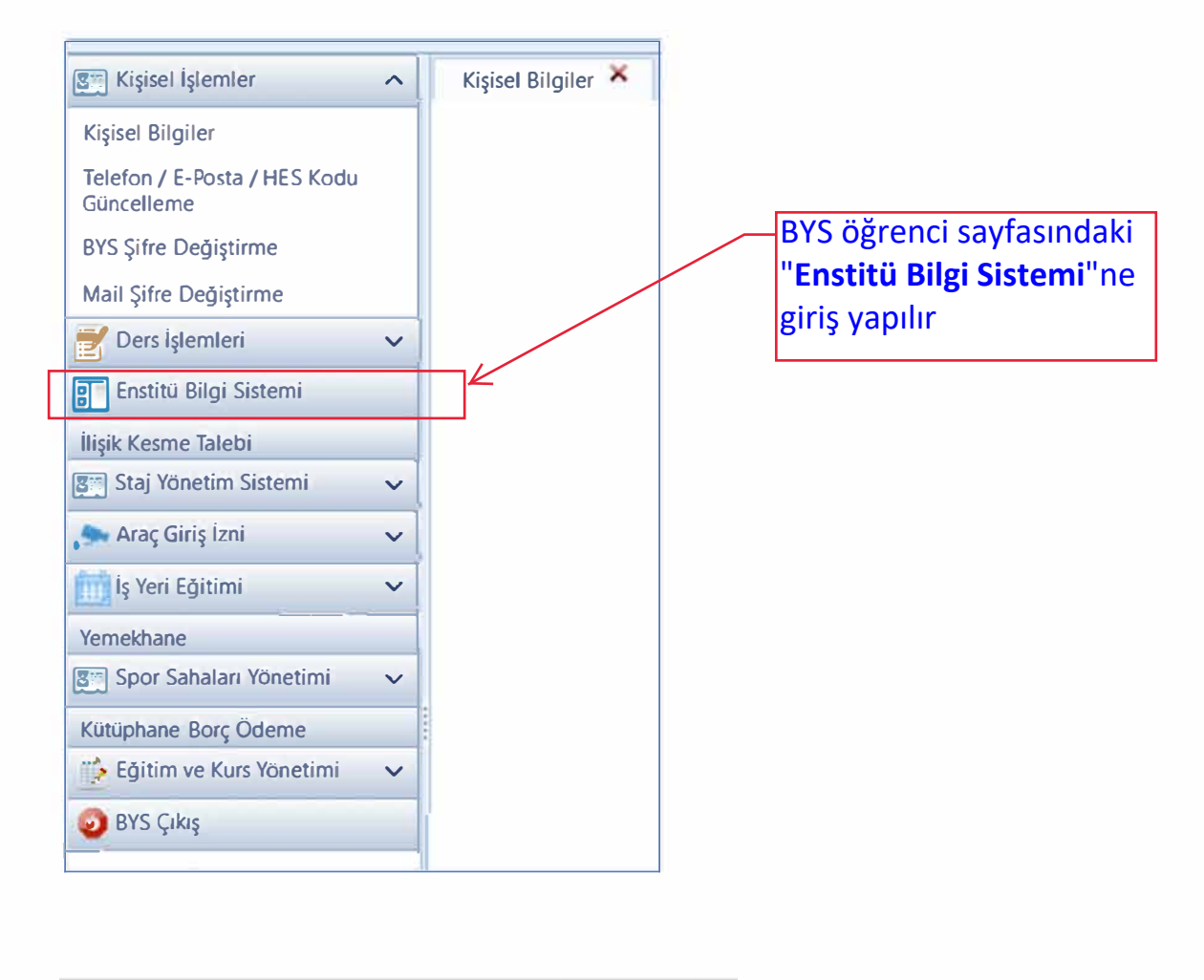

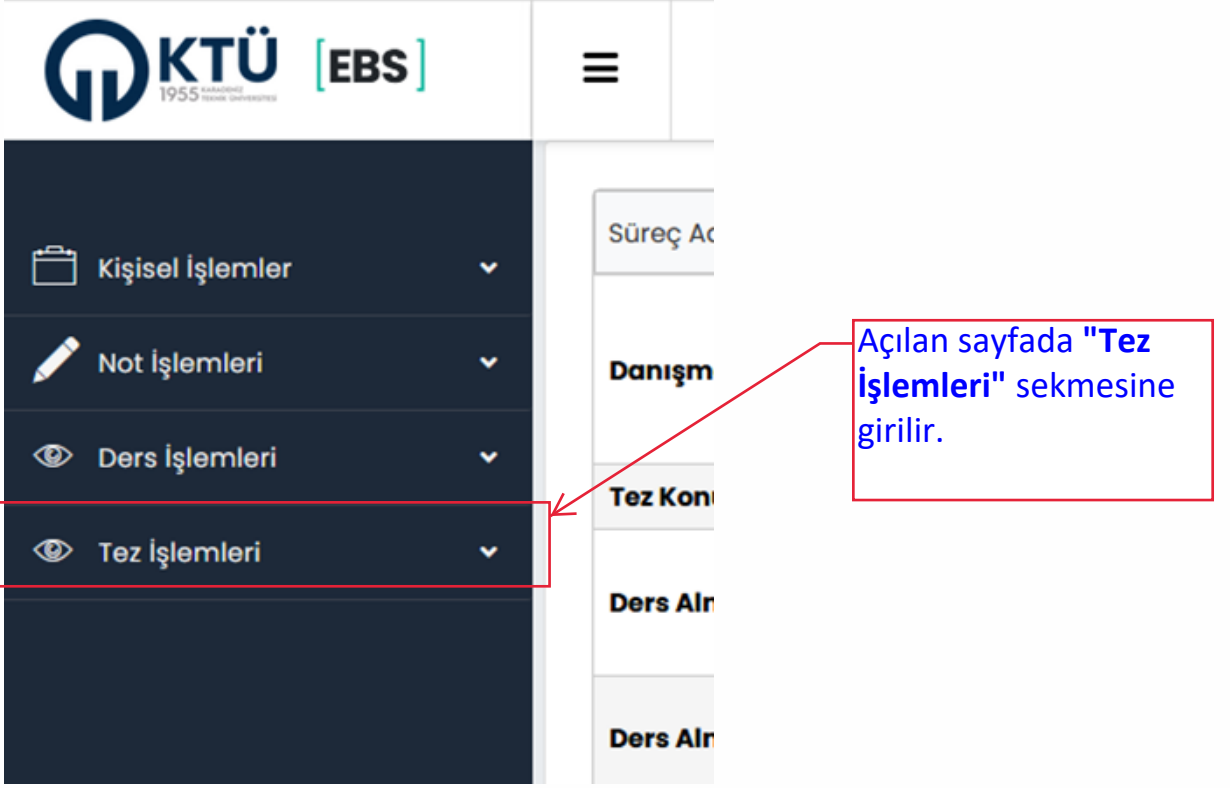

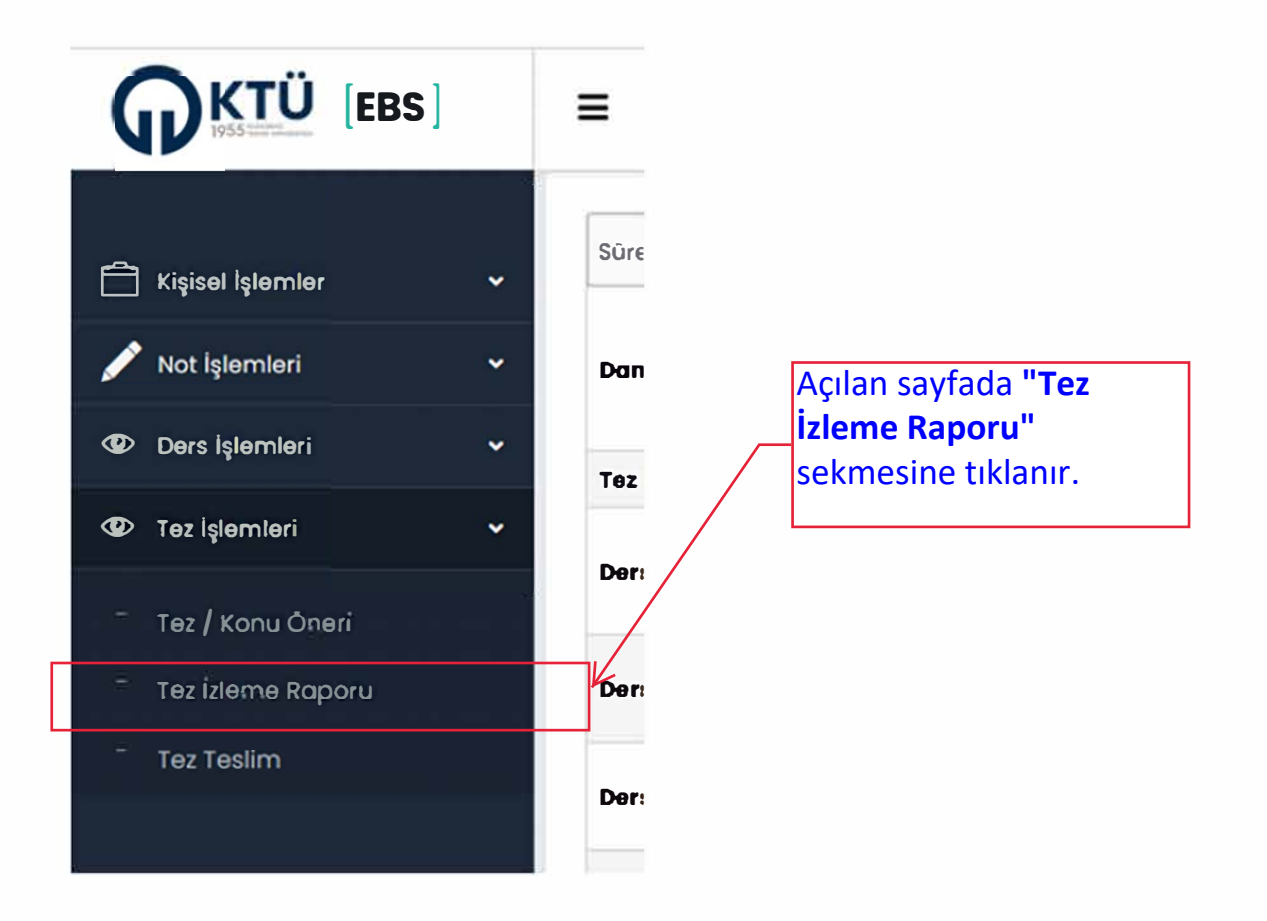

|                                                           | 5] | =          |               |              |               |                                        |                     |              |                    |                  | - 12             |
|-----------------------------------------------------------|----|------------|---------------|--------------|---------------|----------------------------------------|---------------------|--------------|--------------------|------------------|------------------|
| 📋 Kişisel işlemler                                        | •  | Egitam Val | Eğilim Dönemi | Ders<br>Kodu | Dors Ada      | Repor Durumu                           | Enstitu Onay Durumu | Raper Tanihi | Danışman Açılılama | Geçti /<br>Kaldı |                  |
| 🖋 Not İşlemleri                                           | •  | 2022       | Güz Dönemi    | TB:1000      | To:<br>kioma  | Komite Oncesi<br>Oğrenciye lade Edildi |                     | 02.01.2023   |                    |                  | Ropor ViAle      |
| Ders İşlemleri                                            | *  | 2021       | Bahor Dônemi  | T8/1000      | tot<br>omois! | Enstitu Onaylod                        |                     | 07.07 2022   |                    | Copy             | Ropor India      |
| 1 Tez İşlemleri                                           | *  | 2021       | Bahor Dônemi  | 18/1000      | Tez<br>lziomo | Ensteu Ongyloch                        |                     | 07.07.2022   |                    | Goçti            | Ropar India      |
| Tez / Konu Öneil                                          |    | 2021       | Qüz Dönemi    | TB/1000      | To:<br>ltioma | Ter friene Rapora                      |                     |              |                    |                  | Ropor Ville      |
| <ul> <li>Tez Izleme Raporu</li> <li>Tez Teslim</li> </ul> |    | A)<br>H E  | L S H         |              |               |                                        |                     |              |                    |                  | 1 - 4 of 4 items |
|                                                           |    |            |               |              |               |                                        |                     | /            |                    |                  |                  |
|                                                           |    |            |               |              |               |                                        |                     |              |                    |                  |                  |

Açılan sayfada "Rapor Yükle" butonu kullanılarak hazırlanmış olan Doktora Tez İlerleme Raporu PDF'ye çevrilerek sisteme yüklenir.

|                                                                 |     | Ξ                                                                                                    |               |              |          |                 |                     |              | 390477 - CANSU   | FAYA <b> SAĞUK BILİ</b> | MLERI ( NSTITÚBŮ / TIBBI BIVOLO | JJI / DOKTORA] |
|-----------------------------------------------------------------|-----|----------------------------------------------------------------------------------------------------|---------------|--------------|----------|-----------------|---------------------|--------------|------------------|-------------------------|---------------------------------|----------------|
| 🗂 Kişisel İşlemiler                                             | ÷   | Eğitim Yık                                                                                                    | Eğitim Dönemi | Ders<br>Kodu | Ders Adi | Rapor Durumu    | Enstitú Onay Durumu | Rapor Tarihi | Danyman Açidamo  | Geçti /<br>Koldı        |                                 |                |
| 🖋 Not İşlemleri                                                 | ~   | 2022                                                                                                    | Güz Dönemi    | TEIROOO      | Toz      | Danışman İşlemi |                     | 02.01.2023   | deneme           |                         | Roppelinder                     |                |
| O Ders İşlemleri                                                | •   | 2021                                                                                                    | Bohor Dónemi  | TBIIOOO      |          |                 |                     |              |                  | Geçti                   | Roporindir                      |                |
| Tez İşlemleri                                                   | ×   | 2021                                                                                                    | Bohor Dönemi  | TBIIOOO      |          |                 |                     |              |                  | Geço                    | Roporinde                       |                |
| <ul> <li>Tez / Konu Öneri</li> <li>Tez Izleme Raporu</li> </ul> |     | 2021                                                                                                    | 002 Dönemi    | TEINOOO      |          |                 | U                   |              |                  |                         | Ropor Yükle                     |                |
| " Tez Tesim                                                     | - 1 | K                                                                                                    |               |              | Bilgi!   |                 |                     |              | 1 - 4 of 4 items |                         |                                 |                |
|                                                                 |     | Dosya başarıyla yüklenmiştir                                                                                       |               |              |          |                 |                     |              |                  |                         |                                 |                |
|                                                                 |     |                                                                                                    |               |              |          |                 | ОК                  |              |                  |                         |                                 |                |
|                                                                 |     |                                                                                                    |               |              |          |                 |                     |              |                  |                         |                                 |                |
|                                                                 |     | Üstteki bilgi ekran görünene kadar ilerlenerek tez izleme raporu BYS'ye yüklenir. Bu aşamada "Doktora Tez İlerleme |               |              |          |                 |                     |              |                  |                         |                                 |                |
|                                                                 |     |                                                                                                    |               |              |          |                 |                     |              |                  |                         |                                 |                |
|                                                                 |     |                                                                                                    | (Tİł          | <) Rap       | oru      | " danışr        | nanın say           | fasına ι     | ılaşmıştır.      |                         |                                 |                |